## 医中誌 Web の使い方

「医中誌 Web」は、医学中央雑誌刊行会が提供している、国内医学(看護学を含む)文献データベースです。 1903 年以降の文献が検索可能で、収録対象誌は約8,000誌、収録データは約1,600万件にのぼります。

アクセス方法:図書館ホームページ > データベース > 日本の論文を探す > 医中誌 Web

・大学発行の Gmail で認証してご利用ください。学外からも利用できます。

※一般利用者の方は図書館内の端末のみで利用できます。学外からの利用はできません。

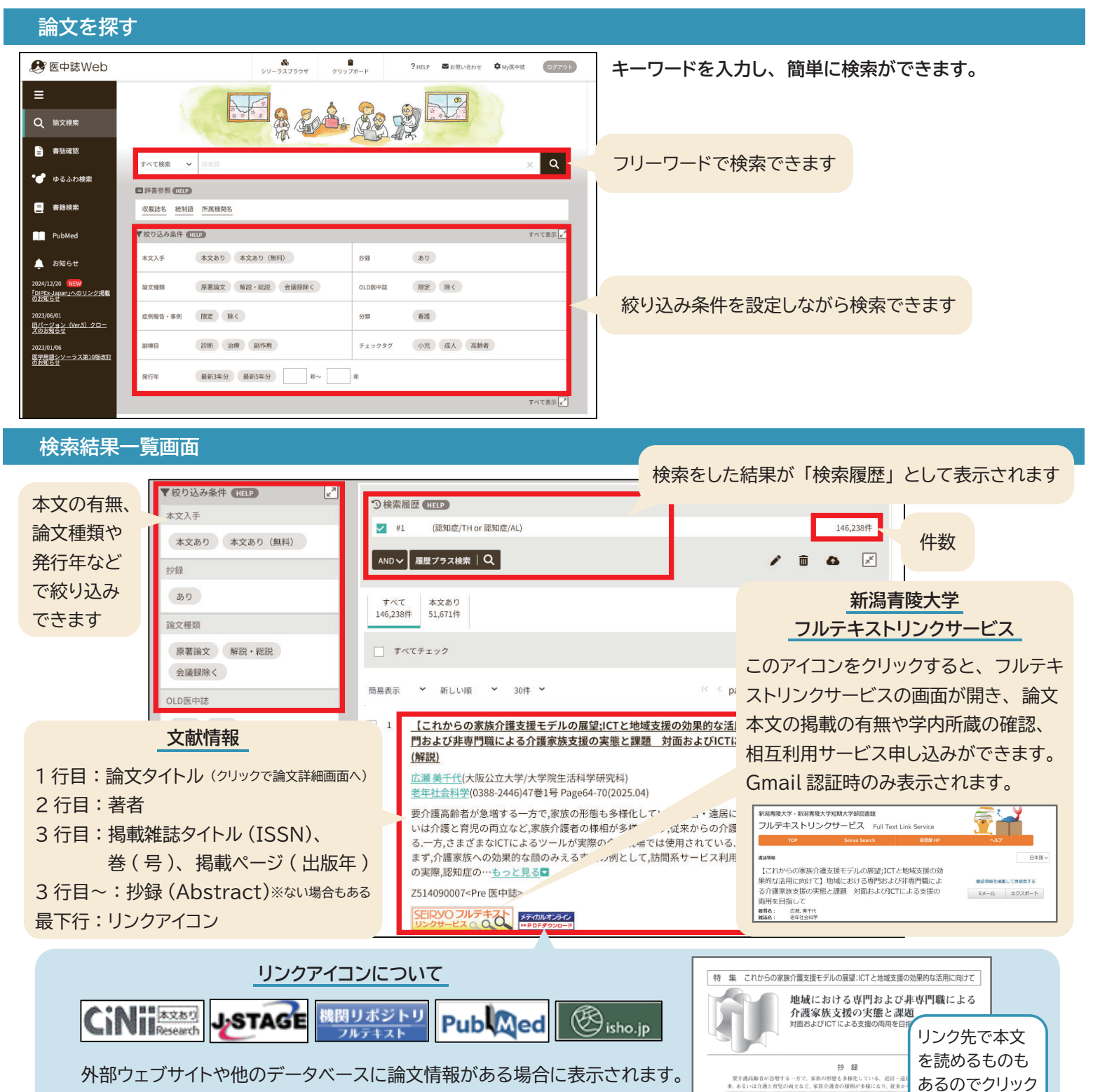

してみてください

中には論文本文が掲載されている場合もあります。

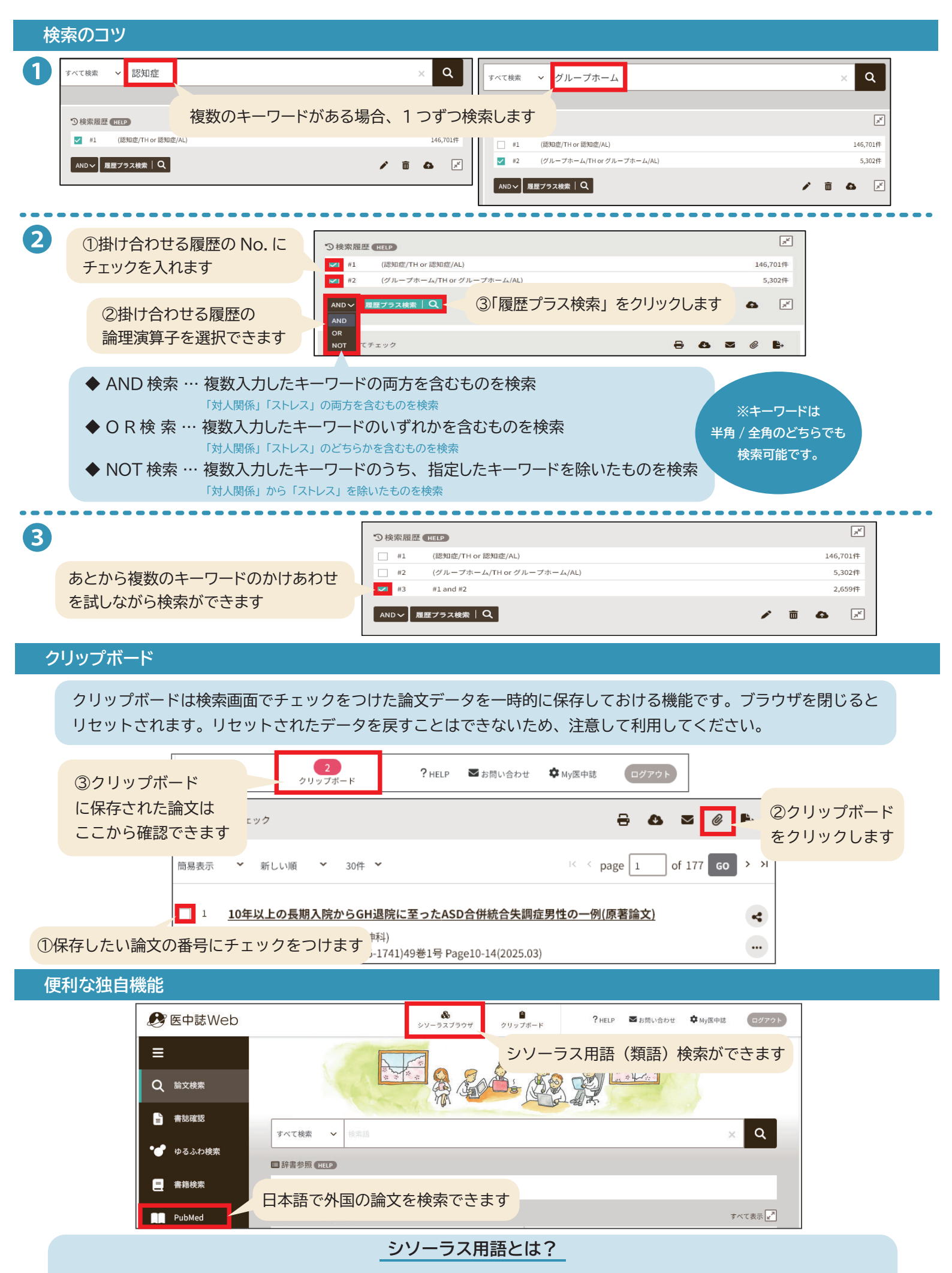

医中誌 Web では収録文献に「統制語」というキーワードが付与されており、類似したキーワードが階層関係で関連づけ られています。検索キーワードに迷ったら使ってみましょう。同義語や階層関係のキーワードを確認できます。